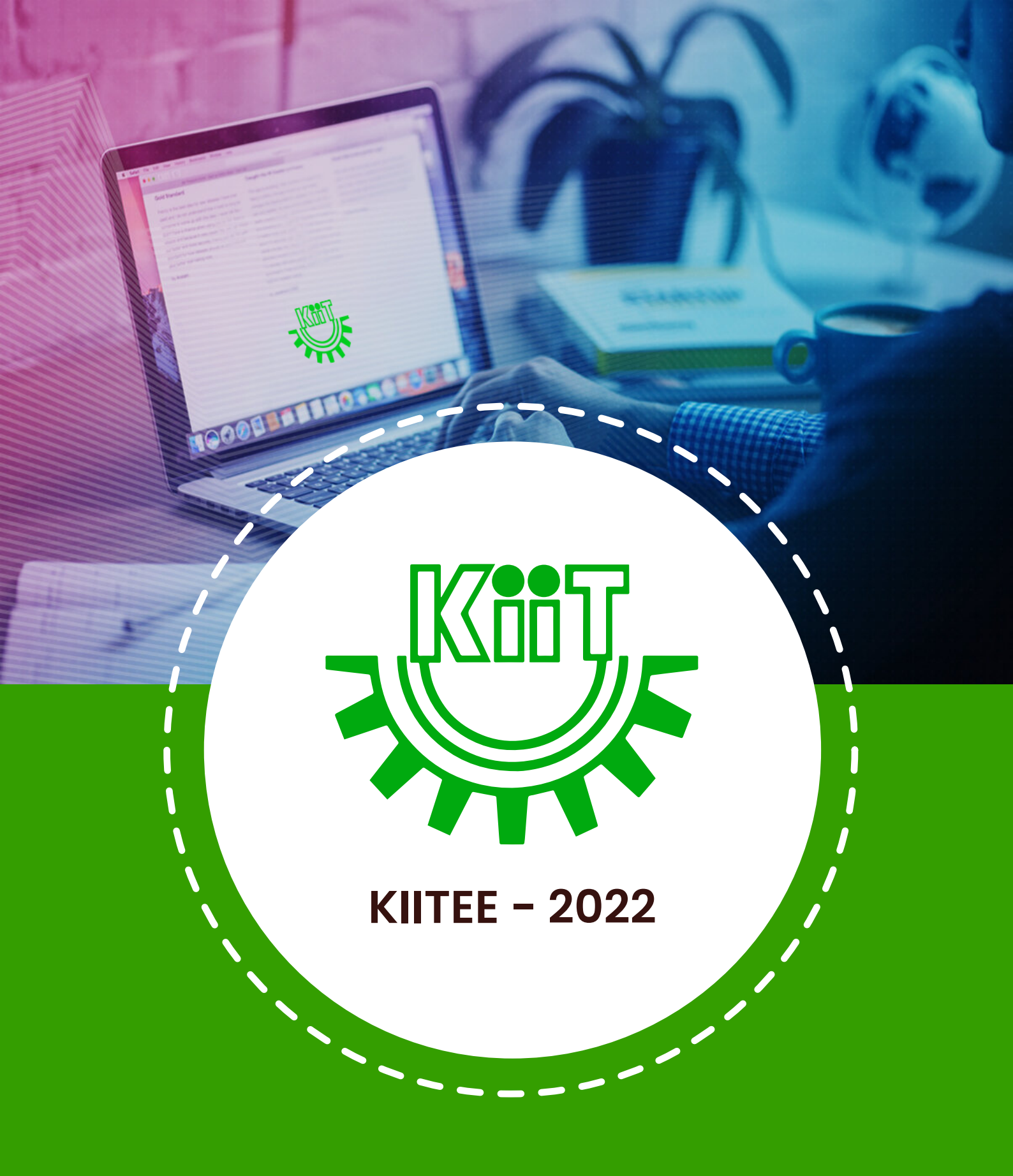

## ONLINE COUNSELLING PROCESS

| 8 | Candia<br>to fill p                | date will login with his/her c<br>reference(s) | credentials        |
|---|------------------------------------|------------------------------------------------|--------------------|
|   | KII<br>Onlin                       | ITEE - 2022<br>e Preferences                   |                    |
|   |                                    |                                                | Wednesday, July 22 |
|   | Candidate Login<br>Application No. | 300005<br>Day Month Year                       |                    |
|   | Date of Birth                      | 19 ~ Jul ~ 2001 ~                              |                    |
|   |                                    | Continue                                       |                    |

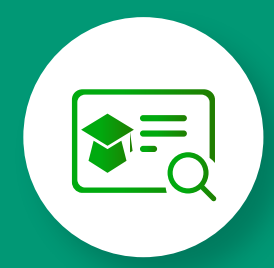

On successful login candidate will be prompt for updating education details (Results declared or waiting) marks obtained

|                                     |                              | [Logout] Wedn |
|-------------------------------------|------------------------------|---------------|
| Education Details                   |                              |               |
| Required qualifation Results status | ● Results Declared ○ Waiting | g for Results |
| PCM/PCB Marks                       |                              |               |
| PCM/PCB Marks                       |                              |               |
| PCM/PCB Marks                       |                              |               |
| PCM/PCB Marks                       |                              |               |

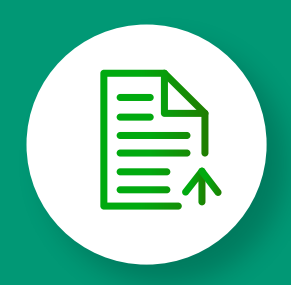

On successful education details submission candidate need to upload given documents

| × | KIITEE - 2022<br>Online Preferences                                                                                                    |                                      |                              | [Logout] Wednes |
|---|----------------------------------------------------------------------------------------------------|--------------------------------------|------------------------------|-----------------|
|   | Upload Required Docum                                                                                                    | nents                                |                              |                 |
|   | All uploading documents should be in JF                                                                                                  | PG/JPEG format only.                 |                              |                 |
|   | Document Name                                                                                                    | Upload / Delete Document             | Document<br>Upload<br>Status |                 |
|   | 10th Pass Certificate / Marksheet                                                                                                    | Choose File No file chosen<br>Upload | Not<br>Uploaded              |                 |
|   | 12th Marksheet (For Pass out candidates)                                                                                                 | Choose File No file chosen<br>Upload | Not<br>Uploaded              |                 |
|   | One passport size color photograph                                                                                                    | Choose File No file chosen<br>Upload | Not<br>Uploaded              |                 |
|   | SC - Relevant Certificate issued by the Competent Authority,<br>clearly indicating the Reservation Criteria claimed by the<br>candidate. | Choose File No file chosen Upload    | Not<br>Uploaded              |                 |
|   | Please Click on the "Uploaded" button to vie                                                                                             | ew uploaded documents.               |                              |                 |

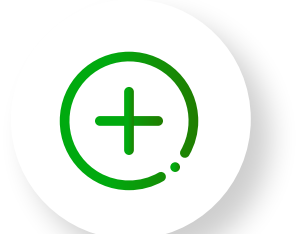

On successful documents upload system will prompt for preference filling as shown below

|     |            | KIITEE - 2022<br>Online Preferences |                             |
|-----|------------|-------------------------------------|-----------------------------|
|     |            |                                     | [Logout] Wednesday, July 22 |
|     |            |                                     |                             |
|     |            |                                     |                             |
|     |            |                                     |                             |
|     |            |                                     |                             |
| Na  | me:SANDA   | REH GIRUTRA                         |                             |
| Cοι | ırse       | B.Tech 🗸                            |                             |
| Sel | ect Branch | Select Branch ~                     | ]                           |
|     |            | Add Preference                      |                             |
|     |            |                                     | _                           |
|     |            |                                     |                             |
|     |            | Submit all selected Preference      |                             |
|     |            |                                     |                             |
|     |            |                                     |                             |
|     |            |                                     |                             |
|     |            |                                     |                             |
|     |            |                                     |                             |

## BRANCHES

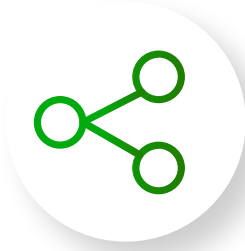

Candidate can select the branches as many as he/she wants and can inter change any two branches preferences. On successful selection of Branches can submit the form.

| -                                                                  |                                                         | KIITEE - 2022<br>Online Preferences                                     |                                                                                                    |                                                        |
|--------------------------------------------------------------------|---------------------------------------------------------|-------------------------------------------------------------------------|----------------------------------------------------------------------------------------------------|--------------------------------------------------------|
|                                                                    |                                                         |                                                                         | [Loc                                                                                                    | J <u>out]</u> Wednesday, July 23                       |
|                                                                    | Name:SANDA                                              | RBH GIROTRA                                                             | Candidate can select Branch                                                                                   | es as                                                  |
|                                                                    | Course                                                  | B.Tech 🗸                                                                |                                                                                                    |                                                        |
|                                                                    | Select Branch                                           | Select Branch                                                           |                                                                                                    |                                                        |
| By Clicking or                                                     | n Add preferer                                          | Add Preference                                                          |                                                                                                    |                                                        |
| will be added to                                                   | o the selected<br>list                                  | choice                                                                  | Any selected Branch need t<br>the list candidate click on D<br>to Branch name available in                    | o delete from<br>elete againest<br>n this table.       |
| Preference.No.                                                     | Branch N                                                | ame                                                                     |                                                                                                    | Dc te                                                  |
| 1                                                                  | AEROSPA                                                 | CE ENGINEERING                                                          |                                                                                                    | <u>Delete</u>                                          |
| 2                                                                  | CHEMICAL                                                | TECHNOLOGY                                                              |                                                                                                    | Delete                                                 |
| 3                                                                  | COMPUTE                                                 | R SCIENCE & ENGINEERING                                                 |                                                                                                    | Delete                                                 |
| 4                                                                  | COMPUTE                                                 | R SCIENCE AND SYSTEM ENGINEERIN                                         | G                                                                                                    | Delete                                                 |
| 5                                                                  | ELECTRON                                                | ICS & CONTROL SYSTEM ENGINEERI                                          | NG                                                                                                    | Delete                                                 |
| 6                                                                  | ELECTRON                                                | IICS & ELECTRICAL                                                       |                                                                                                    | Delete                                                 |
| If Candidate want<br>preferences betw<br>can click on Cha<br>Butto | to inter chang<br>een 2 branche<br>inge Preferenc<br>on | e the<br>es he<br>ces Change Preferences<br>Submit all selected Prefere | If candidate wants to fre<br>and no changes he want<br>selected choice he can c<br>all selected Preference' f | eeze choices<br>to do his<br>lick on 'Submit<br>Button |

To change the preferences of Branches please see the process below.

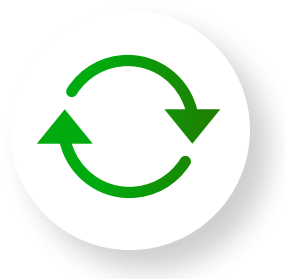

Before changing the Branch preference. Computer Science & Engineering (preference no. 3) to Preference No.1.

| S.                       | KIITEE - 2022<br>Online Preferences                                                                                   |        |
|--------------------------|----------------------------------------------------------------------------------------------------|--------|
|                          | [Logost] Wednesday, J                                                                                                 | uly 22 |
| Change Preference ID Fro | To 1 Change Enter the Preference ID from and<br>To after that Click on Change<br>button.<br>Go to Preference Filling. |        |
| Preference No.           | Branch Name                                                                                                    |        |
| 1                        | AEROSPACE ENGINEERING                                                                                                 |        |
| 2                        | CHEMICAL TECHNOLOGY                                                                                                   |        |
| 3                        | COMPUTER SCIENCE & ENGINEERING                                                                                        |        |
| 4                        | COMPUTER SCIENCE AND SYSTEM ENGINEERING                                                                               |        |
| 5                        | ELECTRONICS & CONTROL SYSTEM ENGINEERING                                                                              |        |
|                          |                                                                                                    |        |

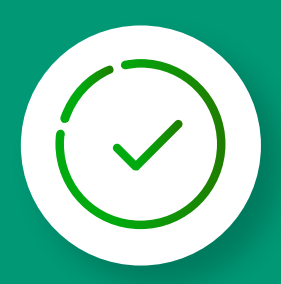

Now Candidate want to move Computer Science & Engineering (preference no. 3) to Preference No.1. After change Computer Science & Engineering will be in Preference 1 and Aerospace Engineering will be in Preference No. 3. Please check the same in below figure

| Ŵ                         | KIITEE - 2022<br>Online Preferences                 |
|---------------------------|-----------------------------------------------------|
|                           | [Logout] Wednesday, July 22                         |
| Change Preference ID From | Go to Preference Filling.<br>You can see preference |
| Preference No.            | Branch Name                                         |
| 1                         | COMPUTER SCIENCE & ENGINEERING                      |
| 2                         | CHEMICAL TECHNOLOGY                                 |
| 3                         | AEROSPACE ENGINEERING                               |
| 4                         | COMPUTER SCIENCE AND SYSTEM ENGINEERING             |
| 5                         | ELECTRONICS & CONTROL SYSTEM ENGINEERING            |
| 6                         | ELECTRONICS & ELECTRICAL                            |

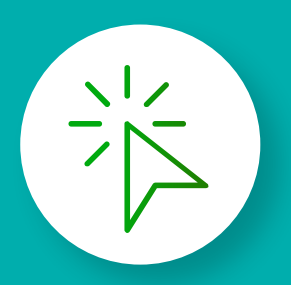

Once candidate click on 'Go to preference filling' he will move to preference filling place where he can select more branches if he desired. On submitting the form candidate can view his form as below.

|                        | Llee                                                                                                    | <u>pout]</u> Wednesday, July 2 |
|------------------------|----------------------------------------------------------------------------------------------------|--------------------------------|
| Application No.:300005 | Name:SANDARBH GIROTRA                                                                                        |                                |
| Preference No.         | Branch Name                                                                                                  |                                |
| 1                      | COMPUTER SCIENCE & ENGINEERING                                                                               |                                |
| 2                      | CHEMICAL TECHNOLOGY                                                                                          |                                |
| 2                      |                                                                                                    |                                |
| 3                      | AEROSPACE ENGINEERING                                                                                        |                                |
| 2<br>3<br>4            | AEROSPACE ENGINEERING<br>COMPUTER SCIENCE AND SYSTEM ENGINEERING                                             |                                |
| 2<br>3<br>4<br>5       | AEROSPACE ENGINEERING<br>COMPUTER SCIENCE AND SYSTEM ENGINEERING<br>ELECTRONICS & CONTROL SYSTEM ENGINEERING |                                |

|                        | Online Preferences                       |
|------------------------|------------------------------------------|
|                        | [Logout] Wednesday, July 2               |
| Application No.:300005 | Name:SANDARBH GIROTRA                    |
| Preference No.         | Branch Name                              |
| 1                      | COMPUTER SCIENCE & ENGINEERING           |
| 2                      | CHEMICAL TECHNOLOGY                      |
| 3                      | AEROSPACE ENGINEERING                    |
| 4                      | COMPUTER SCIENCE AND SYSTEM ENGINEERING  |
| 5                      | ELECTRONICS & CONTROL SYSTEM ENGINEERING |
| 6                      | ELECTRONICS & ELECTRICAL                 |
|                        |                                          |

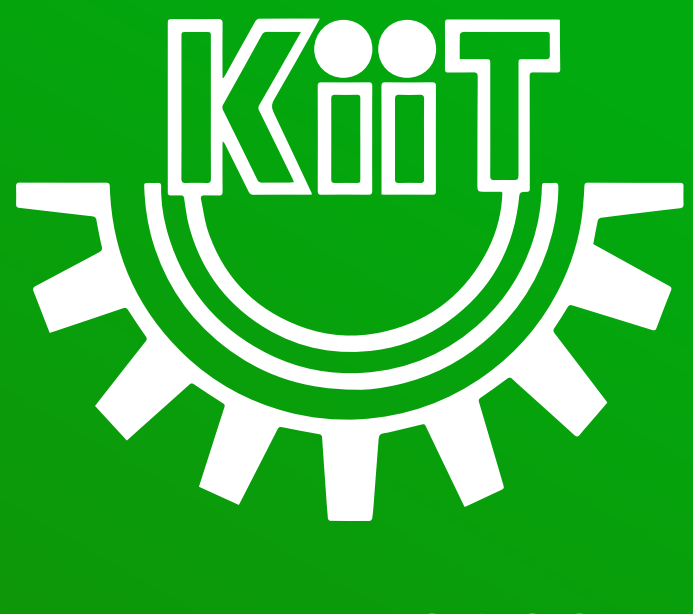

**KIITEE - 2022**